Kedves Szülők!

A KRÉTA e-napló használatához szeretnénk egy kis segítséget nyújtani. A belépéshez szükségük lesz ahhoz a laphoz, amit gyermekük vitt haza az iskolából. A linket beírva (<u>https://klik039086001.e-kreta.hu/Adminisztracio/Login</u> kapják meg a bejelentkezési felületet

| M (nincs tárgy) - cscsala 🕼 x 🛛 🔣 KRÉTA Iskolai Alaprends: 🗴 Y 🔣 KRÉTA Iskolai Alaprends: 🗴                                                                                              |                                  |
|----------------------------------------------------------------------------------------------------|----------------------------------|
| ← → ♂ 🔒 Biztonságos   https://klik201291002.e-kreta.hu/Adminisztracio/Login                                                                                                    | ☆ :                              |
| ĸŖĚŢ∧                                                                                                    |                                  |
| Bejelentkezés                                                                                                    |                                  |
| Felhasználónév                                                                                                    |                                  |
| BEJELENTKEZÉS                                                                                                    |                                  |
| Verzić: 1.542.44671 (2017.03.28.) -<br>e31042.45820/07thf877.37e8.4444-104b;48e159<br>Támogarit Longeizzüt:<br>Microsoft Edge, Mozilla Firefox, Gaogle Chrome                            | _                                |
| Rendszerértesítés                                                                                                    |                                  |
| A KRÉTA rendszer következő tervezett frissítésének időpontja: <b>2017. április 11. 17:30-20:00</b><br>Ez idő alatt a KRÉTA rendszer időszakosan nem lesz elérhető. Köszönjük türelmüket! |                                  |
|                                                                                                    | HU 🔺 40 😭 🏴 11:54<br>2017.03.31. |

A felhasználónévhez a megkapott azonosítót kell beírni, a jelszót értelemszerűen a jelszóhoz.

Bejelentkezés után a következő képet látják:

| / M (nincs tárgy) - cscsala@; 🗙 🔀 KRÉTA Iskolai Alaprends: 🗙 🔀 KRÉTA Iskolai Alaprends: 🗙 🔽 |                                        |             |                    |
|---------------------------------------------------------------------------------------------|----------------------------------------|-------------|--------------------|
| ← → C  Biztonságos   https://klik201291002.e-kreta.hu/Intezmeny/Faliujsag                   |                                        |             | ☆ :                |
| 201291 - Klik201291002<br>2016/2017 - 1.542 4457                                            | Minta Márton (Joó Mária) (28:59) 	 💦 🗸 | <b>P</b>    | ?                  |
| KRĚTA Orarend Osztályzatok v Mulasztások v Információk v                                    |                                        |             |                    |
| • Nir cs Bejegyzés<br>A falicijság jelenleg úres                                            |                                        |             |                    |
|                                                                                             |                                        |             |                    |
|                                                                                             |                                        |             |                    |
|                                                                                             |                                        |             |                    |
|                                                                                             |                                        |             |                    |
| eKRÉTA Informatikai Zrt e3f0424a5892067fbf877a7e8dd4e4104bd8e159                            |                                        |             |                    |
|                                                                                             | HU 🔺                                   | to t⊃ I™ 20 | 12:04<br>17.03.31. |

A bejegyzés alatt az osztályfőnök, szaktanárok információit olvashatják majd.

## Az Órarend menü

| - Di2(0                  | naugos - naps;/kik201251002.e-kiet                                        |                                                                    |                                                                |                                                                    |                                                                      |
|--------------------------|---------------------------------------------------------------------------|--------------------------------------------------------------------|----------------------------------------------------------------|--------------------------------------------------------------------|----------------------------------------------------------------------|
| 91 - kli<br>7 - 1.542.44 | k201291002                                                                |                                                                    |                                                                | Minta Márton                                                       | (Joó Mária) (29:58) 🎧 🗸 🤌 🤌                                          |
| ۸ <sub>ó</sub>           | 🖾 📂<br>rarend Osztályzatok <del>v</del> Mul                               | 🔅 🚯<br>asztások 👻 Információk 👻                                    |                                                                |                                                                    |                                                                      |
| < >                      | Ma Hétválasztó                                                            | ·                                                                  | 2017. március 27 á                                             | prilis 2. (A hét)                                                  | Hét Munkahét Nap                                                     |
|                          | Hétfő<br>március 27.                                                      | Kedd<br>március 28.                                                | Szerda<br>március 29.                                          | Csütörtök<br>március 30.                                           | Péntek<br>március 31.                                                |
| Egész nap                |                                                                           |                                                                    |                                                                |                                                                    |                                                                      |
| 07:00                    |                                                                           |                                                                    |                                                                |                                                                    |                                                                      |
| 07:30                    |                                                                           |                                                                    |                                                                |                                                                    |                                                                      |
| 08:00                    | 7:45 - 8:30<br>történelem - 8 / B<br>Schlettné Kiss Tímea Ramóna<br>(8.b) | 7:45 - 8:30<br>matematika - 8 / B<br>Hajnali Bernadett<br>(8.0)    | 7:45 - 8:30<br>biológia - 8 / B<br>Csala Csilla<br>(8.b)       | 7:45 - 8:30<br>fizika - 8 / B<br>Bikali Zoltánné<br>(kémia-fizika) | (7:45 - 8:30<br>matematika - 8 / B<br>Hajnali Bernadett<br>(8.b)     |
| 08:30                    | 8:40 - 9:25                                                               | 8:40 - 9:25                                                        | 8:40 - 9:25                                                    | 8:40 - 9:25                                                        | 8:40 - 9:25                                                          |
| 09:00                    | angol - 8 / B<br>Téglás Nóra<br>(8.b)                                     | kemia - 8 / B<br>Csala Csilla<br>(kémia-fizika)                    | testneveles - 8 / B<br>Stockbauer Katalin<br>(tornaterem régi) | matematika - 8 / B<br>Hajnali Bernadett<br>(8.b)                   | földrajz - 8 / B<br>Ácsi Gizella<br>(8.b)                            |
| 09:30                    | 9:40 - 10:25                                                              | 9:40 - 10:25                                                       | 9:40 - 10:25                                                   | 9:40 - 10:25                                                       | 9:40 - 10:25                                                         |
| 10:00                    | fizika - 8 / B<br>Bikali Zoltánné<br>(kémia-fizika)                       | testnevelés - 8 / B<br>Stockbauer Katalin<br>(tornaterem új)       | magyar irodalom - 8 / B<br>Junger Zsuzsanna<br>(8.b)           | angol - 8 / B<br>Téglás Nóra<br>(8.b)                              | biológia - 8 / B<br>Csala Csilla<br>(8.b)                            |
| 10:30                    | 10:35 - 11:20<br>magyar irodalom - 8 / 8                                  | 10:35 - 11:20<br>raiz - 8 / B                                      | 10:35 - 11:20<br>matematika - 8 / B                            | 10:35 - 11:20<br>erkölcstan - 8 / B                                | 10:35 - 11:20<br>osztábyfőnöki - 8 / B                               |
| 11:00                    | Junger Zsuzsanna<br>(8.b)                                                 | Farkas Veronika<br>(8.b)                                           | Hajnali Bernadett<br>(8.b)                                     | Sándor Edit<br>(8.b)                                               | Csala Csilla<br>(8.b)                                                |
| 11:30                    | 11:30 - 12:15<br>matematika - 8 / B<br>Hajnali Bernadett<br>(8 b)         | 11:30 - 12:15<br>magyar nyelv - 8 / B<br>Junger Zsuzsanna<br>(P e) | 11:30 - 12:15<br>angol - 8 / B<br>Téglás Nóra<br>(9 b)         | 11:30 - 12:15<br>történelem - 8 / B<br>Schiettré Kiss Tímea Ramóna | 11:30 - 12:15<br>magyar irodalom - 8 / B<br>Junger Zsuzsanna<br>re b |
| 12:00                    | 12:20 - 13:05                                                             | [0.0]                                                              | (0.0)                                                          | 12:20 - 13:05                                                      | (0.0)<br>(12:20 - 13:05                                              |
| 12:30                    | informatika - 8 / B<br>Vereszki István                                    |                                                                    | ének - 8 / B<br>Sándor Edit                                    | magyar nyelv - 8 / B<br>Junger Zsuzsanna                           | testnevelés - 8 / B<br>Stockbauer Katalin                            |

Itt az egyes órára kattintva megnézhetik a tanóra anyagát. A szürkével jelölt órák még nincsenek lekönyvelve, vagyis nem tartalmazzák a tanóra anyagát.

| M (nincs tá                     | rgy) - cscsala©g 🗙 🔀 KRÉTA I | skolai Alaprendsa 🗙                      |                   |                    |              | ÷ - 0 - ×-       |
|---------------------------------|------------------------------|------------------------------------------|-------------------|--------------------|--------------|------------------|
| $\leftrightarrow \ \exists \ G$ | Biztonságos   https://klik   | .201291002.e-kreta.hu/Orarend/Informacio | kOrarend          |                    |              | ☆ :              |
| 5                               | Tanulói óra adatai           |                                          |                   | 1 V 7-             |              |                  |
| szűrt                           | Óra adatai                   | Óra dátuma                               | 2017.03.31.       | Óra tartam         | 9:40 - 10:25 |                  |
|                                 | Osztály/Csoport adatai       | Tárgy                                    | biológia          | Óraszám            | 3            |                  |
| d II                            |                              | Tanár                                    | Csala Csilla      | Helyettesítő tanár |              |                  |
|                                 |                              | Terem                                    | 8.b               |                    |              |                  |
|                                 |                              | Óra témája                               | Idegsejt működése |                    |              |                  |
|                                 |                              | Osztályzatok                             |                   | Mulasztás          | Hiányzás     |                  |
|                                 |                              |                                          |                   |                    |              |                  |
|                                 |                              |                                          |                   |                    |              |                  |
|                                 |                              |                                          |                   |                    |              |                  |
|                                 |                              |                                          |                   |                    |              |                  |
|                                 |                              |                                          |                   |                    |              |                  |
|                                 |                              |                                          |                   |                    |              |                  |
|                                 |                              |                                          |                   |                    |              |                  |
|                                 |                              |                                          |                   |                    |              |                  |
|                                 |                              |                                          |                   |                    |              |                  |
|                                 |                              |                                          |                   |                    |              |                  |
|                                 |                              |                                          |                   |                    |              |                  |
|                                 |                              |                                          |                   |                    |              | MÉGSEM           |
|                                 | 6 📺 👩                        | o 🙆 🚾 🔣 🌗                                |                   |                    |              | HU 🔺 🚯 🖳 📭 13:55 |

Az osztályzatok menüpontra kattintva az alábbi ablak nyílik meg.

| M Fw: Fwd: an               | igol verseny e 🗙 🗡 [ | KRÉTA Iskolai Alaprer | udsa 🗙 🔽                      | _                             | and the second second | ratio in the second |   | - |     | _                           | -     | Ŀ     |          | x                 |
|-----------------------------|----------------------|-----------------------|-------------------------------|-------------------------------|-----------------------|---------------------|---|---|-----|-----------------------------|-------|-------|----------|-------------------|
| ←→G                         | Biztonságos   h      | 1ttps://klik201291002 | e-kreta.hu/Ertekeles          | /OsztalyzatokFelev            | riErtesito            |                     |   |   |     |                             |       |       |          | ☆ :               |
| 201291<br>2016/2017 - 1     | - klik20129          | 91002                 |                               |                               |                       |                     |   |   | Μ   | linta Márton (Joó Mária) (2 | 9:16) | • 🔎   | .0       | ?                 |
| ĸĸĚţı∧                      | 🗭<br>Órarend         | 🖻<br>Osztályzatok 🔺   | 🔅<br>Mulasztások <del>+</del> | 3<br>Információk <del>-</del> |                       |                     |   |   |     |                             |       |       |          |                   |
| ÉRTÉKELÉS                   |                      |                       |                               |                               |                       |                     |   |   |     |                             |       |       |          |                   |
| Osztályzato                 | ok                   | -                     |                               |                               |                       |                     |   |   |     |                             |       |       |          |                   |
| have                        | ites                 |                       |                               |                               |                       |                     |   |   |     |                             |       |       |          |                   |
| Osztályátla<br>Félévi értes | gok<br>itő           |                       |                               |                               |                       |                     |   |   |     |                             |       |       |          |                   |
| Év végi érte                | sítő                 |                       |                               |                               |                       |                     |   |   |     |                             |       |       |          |                   |
|                             |                      |                       |                               |                               |                       |                     |   |   |     |                             |       |       |          |                   |
|                             |                      |                       |                               |                               |                       |                     |   |   |     |                             |       |       |          |                   |
|                             |                      |                       |                               |                               |                       |                     |   |   |     |                             |       |       |          |                   |
|                             |                      |                       |                               |                               |                       |                     |   |   |     |                             |       |       |          |                   |
|                             |                      |                       |                               |                               |                       |                     |   |   |     |                             |       |       |          |                   |
|                             |                      |                       |                               |                               |                       |                     |   |   |     |                             |       |       |          |                   |
|                             |                      |                       |                               |                               |                       |                     |   |   |     |                             |       |       |          |                   |
|                             |                      |                       |                               |                               |                       |                     |   |   |     |                             |       |       |          |                   |
|                             |                      |                       |                               |                               |                       |                     |   |   |     |                             |       |       |          |                   |
| eKRÉTA Inforr               | natikai Zrt e3f042   | 4a5892067fbf877a7e    | 3dd4e4104bd8e159              |                               |                       |                     |   |   |     |                             |       |       |          |                   |
| <b>3</b> (                  | 3 📋 🗸                | o 🖸 🌔                 | ) W [                         | 5                             |                       | V.                  | - | - | 10. |                             | HU    | - 🕪 🔁 | 1<br>201 | 13:26<br>7.03.31. |

Itt csak saját gyermekük érdemjegyeit látják. Felhívjuk a figyelmüket arra, hogy az

érdemjegyeket nem töltjük fel visszamenőleg, ezért, **nem a valós tantárgyi átlagot látják**!

(A kép csak minta, ezért itt csak egy tantárgy jelenik meg.)

| M Fw: I                       | M Fac Ford: angol verseny c x X KRETA lakolai Alaprendi: x                   |                                |                               |                               |                                                                                                    |                          |                               |                                  |  |  |  |  |  |
|-------------------------------|------------------------------------------------------------------------------|--------------------------------|-------------------------------|-------------------------------|----------------------------------------------------------------------------------------------------|--------------------------|-------------------------------|----------------------------------|--|--|--|--|--|
| $\leftrightarrow \rightarrow$ | ← → C a Biztonságos   https://klk201291002.e-kreta.hu/Ertekeles/Osztalyzatok |                                |                               |                               |                                                                                                    |                          |                               |                                  |  |  |  |  |  |
| 2012                          | 291 - klik20129<br>017 - 1.542.44671                                         | 91002                          |                               |                               |                                                                                                    | Min                      | ta Márton (Joó Mária) (28:59) | • 🔎 🔊 ?                          |  |  |  |  |  |
| KRĚ                           | ƘA Örarend                                                                   | ि<br>Osztályzatok <del>▼</del> | ै<br>Mulasztások <del>+</del> | €<br>Információk <del>-</del> |                                                                                                    |                          |                               |                                  |  |  |  |  |  |
| <b>ZTÁLYZATOK</b>             | 3,5                                                                          |                                |                               |                               | Osztályzat átlagok tantárgyanként                                                                                                    |                          |                               |                                  |  |  |  |  |  |
| szűrés                        | 3<br>2,5<br>2                                                                |                                |                               |                               |                                                                                                    |                          |                               |                                  |  |  |  |  |  |
|                               | 1,51                                                                         |                                |                               |                               |                                                                                                    |                          |                               |                                  |  |  |  |  |  |
|                               | 0,5                                                                          |                                |                               |                               |                                                                                                    |                          |                               |                                  |  |  |  |  |  |
|                               | 0                                                                            |                                |                               |                               | kémia                                                                                                    |                          |                               | 1-3/3                            |  |  |  |  |  |
|                               | Értékelés dátuma 🌡                                                           |                                | Tantárgy ↑                    | Tanár                         | Mód                                                                                                    | Téma                     | Értékelés                     |                                  |  |  |  |  |  |
|                               | 2017.03.31.                                                                  |                                | kémia                         | Csala Csilla                  | Írásbeli röpdolgozat                                                                                                    |                          | Közepes(3                     | )                                |  |  |  |  |  |
|                               | 2017.03.29.                                                                  |                                | kémia                         | Csala Csilla                  | Írásbeli témazáró dolgozat                                                                                                    | Anyag feldolgozásra kerü | Közepes(3                     |                                  |  |  |  |  |  |
|                               | 2017.03.16.                                                                  |                                | kémia                         | Csala Csilla                  | Szóbeli felelet                                                                                                    | műanyagok                | Jó(4)                         |                                  |  |  |  |  |  |
| <b>3</b>                      | 6 🔚 🚺                                                                        | 0 0                            | ) 🔣 (                         | <b>S</b>                      | and the second second s |                          |                               | HU ▲ ♠) 🙄 📭 13:31<br>2017.03.31. |  |  |  |  |  |

Az osztályátlagok alatt (majd, amikor már több tantárgy és jegy is bekerül) a tanuló jegyeinek átlagát tudják összehasonlítani az osztályátlaggal.

A mulasztások menüpont alatt majd a mulasztott órák jelennek meg, (milyen óra, mi volt a tananyag, tehát itt nyomon tudják követni, mit tanult az osztály, amíg gyermekük hiányzott)

A felület használatához sok sikert Kívánunk.

Bízunk benne, hogy Önök is jól tudják majd használni az elektronikus naplót, és így könnyebben, és alaposabban tájékozódhatnak a gyermekük előmeneteléről.